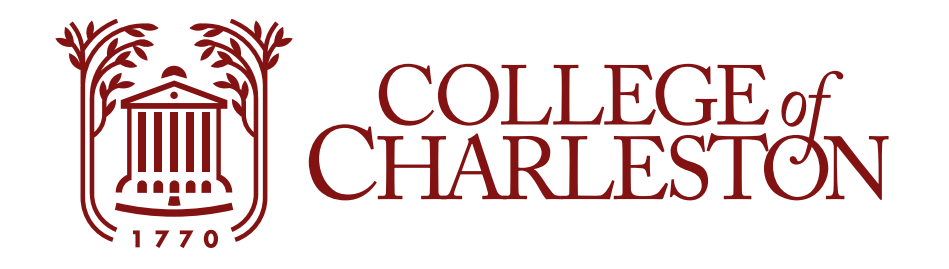

# Adding an Authorized User (ONLY STUDENTS)

From this page, you can give other (parents, employers, etc.) the ability to access your account information. In compliance with the Family Rights and Privacy Act of 1974 (FERPA), your student financial records may not be shared with a third party without consent that an individual may view your account information and make payments on your behalf. Please note that authorized users DO NOT have access to your stored payment methods, academic records or other personal information.

### **Step One: Select Authorized Users**

| COLLEGE of<br>CHARLESTON                                                                                                    |                                                                    |                    |
|----------------------------------------------------------------------------------------------------|--------------------------------------------------------------------|--------------------|
| 倄 My Account 👻 Make Payment                                                                                                    | Payment Plans Deposits Refunds Help <del>-</del>                   | ۴                  |
| Announcement                                                                                                    | To sign up for direct deposit of your refunds, complete your set   | My Profile Setup   |
| Current due must be received by<br>the date on the eBill to avoid late<br>fees and hold flags placed on<br>accounts. Balances now past due<br>are subject to late fees and hold<br>flags immediately. Payment can be<br>made by credit card or eCheck<br>through eBill.<br>A Convenience fee of 2.85% will be<br>charged on all credit card<br>transactions. For questions<br>concerning this bill please call the<br>Treasurer's Office 843 953-5572 or<br>see www.treasurer.cofc.edu for<br>more information. eBill tutorials are<br>available at | Click Authorized Users                                             | Authorized Users   |
|                                                                                                    | Student Account ID. XX 4   Amount Due \$0.00                       | Personal Profile   |
|                                                                                                    | View Activity Make Payment                                         | Payment Profile    |
|                                                                                                    | Statements                                                         | Security Settings  |
|                                                                                                    | Click the button to view your current account balance and details. | Electronic Refunds |
| International Students - Important<br>Message:                                                                                                    |                                                                    | Auto Bill Pay      |
| Now you can make<br>your International<br>payments in your own                                                                                                    |                                                                    | Term Balances      |

#### **Step Two: Complete Information**

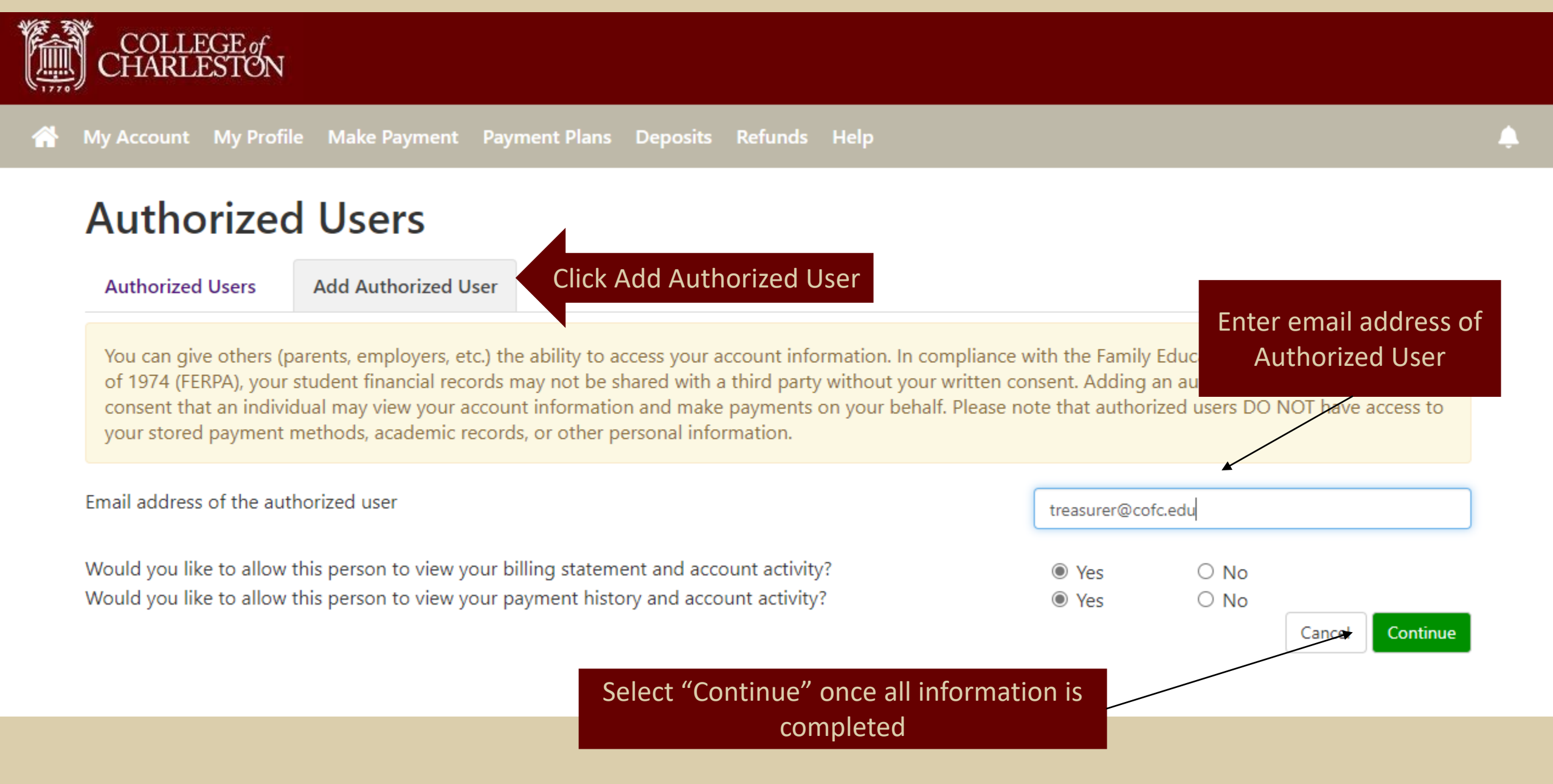

## **Step Three: Agreement**

| DLLEG                                               |                                                                                                    |     |                           |
|-----------------------------------------------------|----------------------------------------------------------------------------------------------------|-----|---------------------------|
| ARLES                                               | Agreement to Add Authorized User                                                                                                    | ×   |                           |
| ount M                                              | I hereby authorize <b>College of Charleston</b> to grant treasurer@cofc.edu full access to my accounts, including ability to vie<br>all billing statements, payment history, and/or make payments accordingly. My payment methods and credit card and/or | w   |                           |
| thori                                               | checking account information will remain confidential and hidden from all other users. I understand that I am still primar<br>responsible for ensuring that all my accounts are paid on time and in full.                                                | ily |                           |
| orized Us                                           | Agreement, check "I Agree" and<br>click "Continue"                                                                                                    |     |                           |
| an give of<br>74 (FERPA<br>ent that ar<br>stored pa | Any false information entered hereon constitutes as fraud and subjects the party entering same to felony prosecution under both Federal and State laws of the United States. Violators will be prosecuted to the fullest extent of the law.              |     | and P<br>s your<br>nave a |
| ddress of                                           | Please check the box below to agree to the terms and continue.                                                                                                    |     |                           |
| vou like to                                         | I Agree                                                                                                    |     |                           |
| you like to                                         |                                                                                                    |     | ncel                      |
|                                                     | Cancel Print Agreement Continu                                                                                                    | e   |                           |

#### **Step Four: View Authorized User(s)**

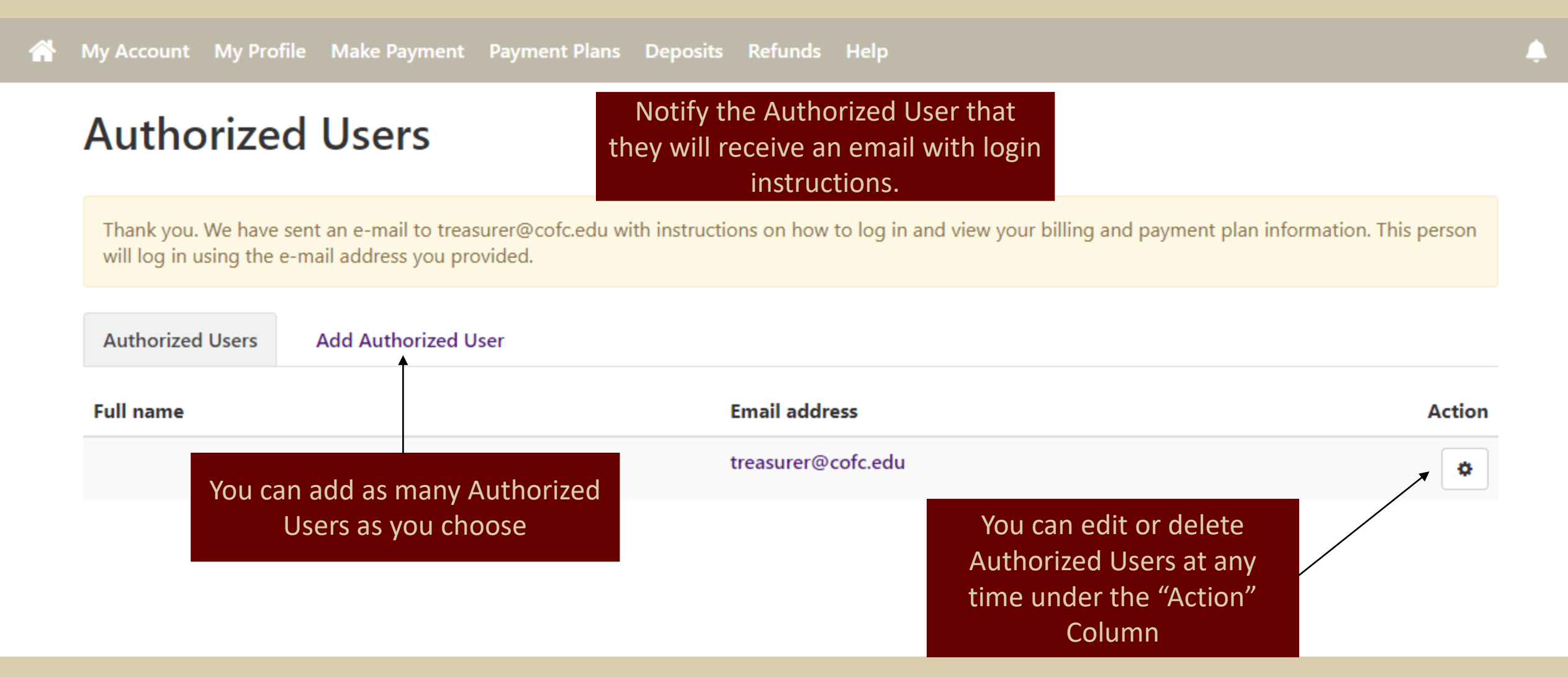

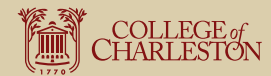